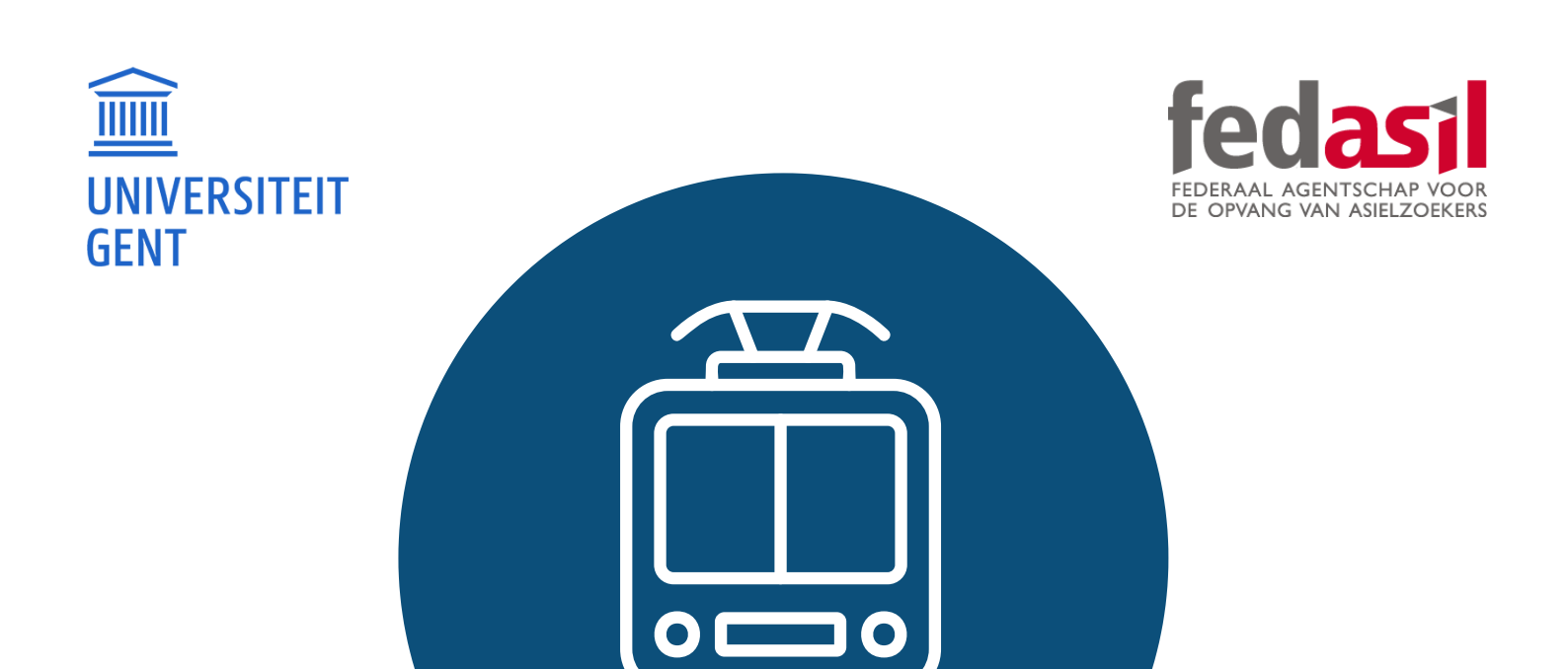

# MODULE 8

## A. STIB-MIVB

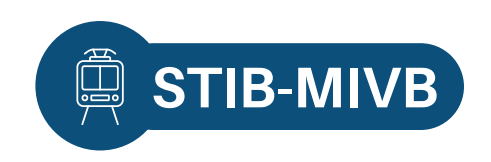

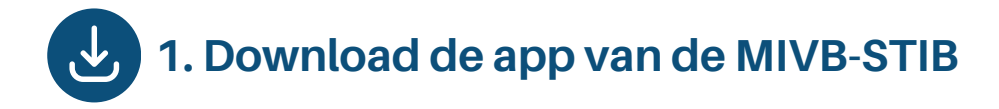

Download de app of ga via Google naar de website "www.mivb.be".

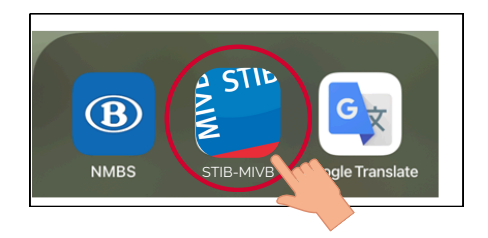

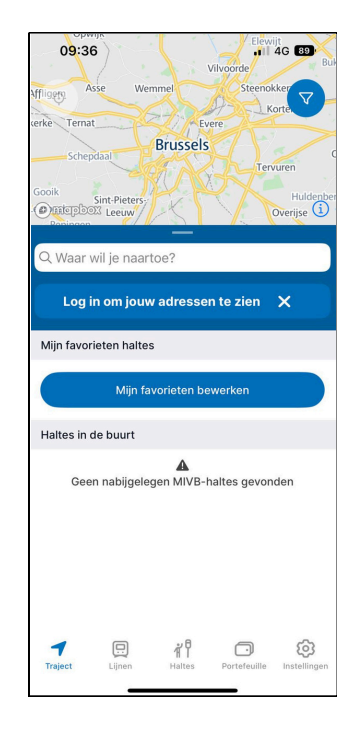

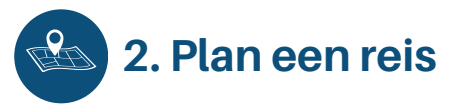

- 1. Klik op **"Traject".**
- 2. Typ je **startplaats** in. 3. Typ je **bestemming** in.

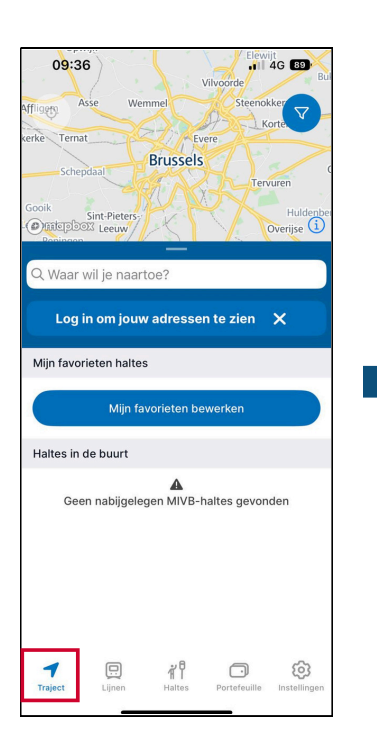

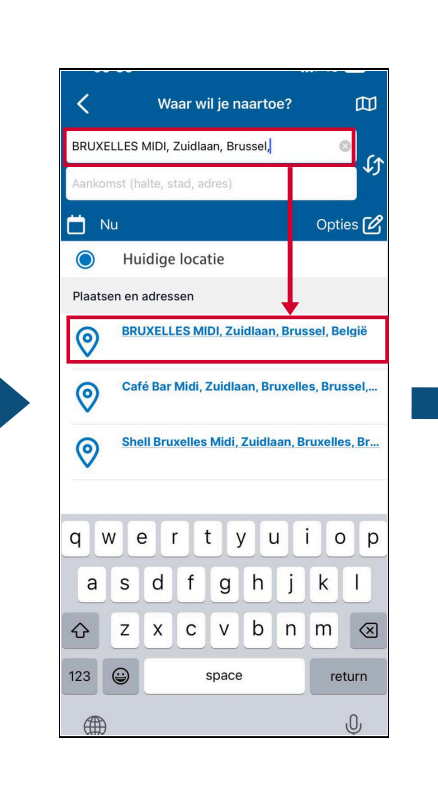

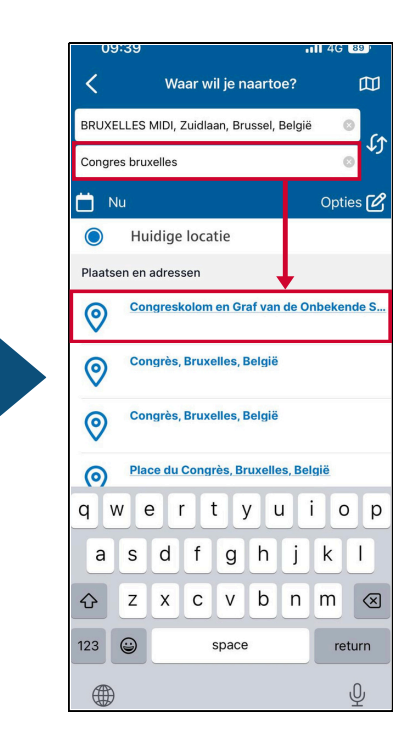

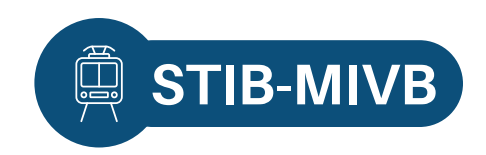

- 4. Kies een **uur.**
- 5. Bekijk de **details** en klik op **"De reisweg starten".**
- 6. Bekijk de **reisweg** in stappen.

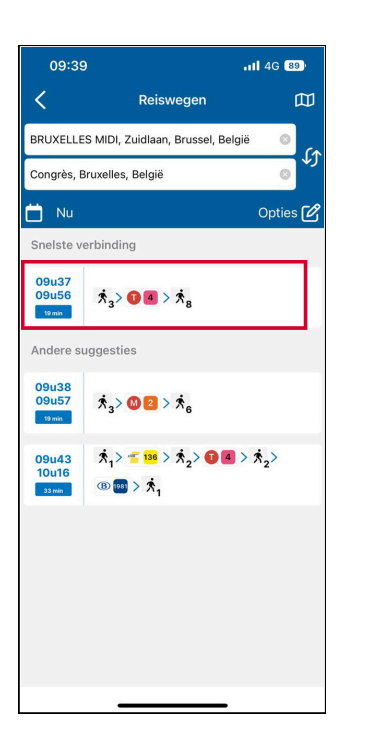

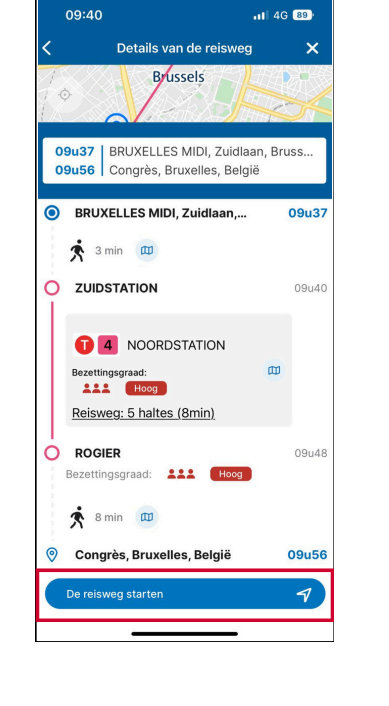

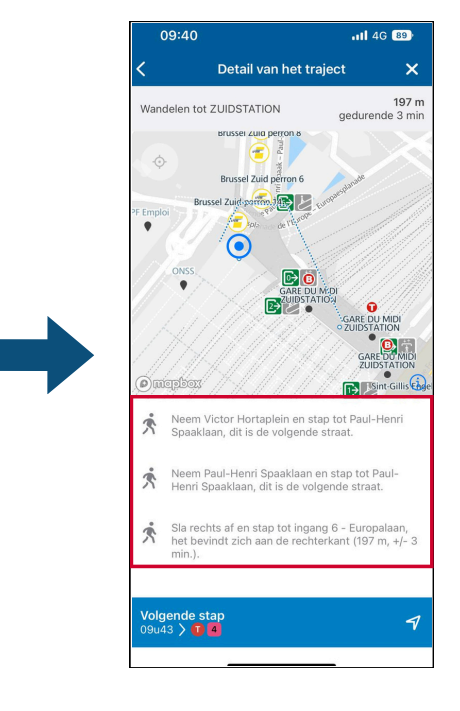

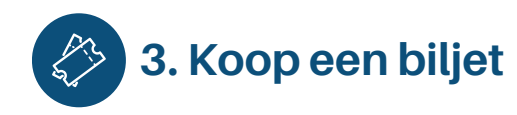

- 1. Klik op **"Portefeuille"** en **maak een account** aan of **log in.** 
  - 09:40
    It 40

    Min portefuille **Landel Line uit de cape met cen account Landel Line uit de cape met cen account Line uit a MC- Loine us and create an account with Loine us and create an account with Loine us an account with Loine us an account with Loine us an account with Loine us an account with Loine us an account with Loine us an account with Loine us an account with Loine us an account**
- 2. Typ je **voornaam** en **achternaam.**
- 3. Typ je **geboortedatum** in.
- Het moeten dezelfde namen zijn als op jouw identiteitskaart!

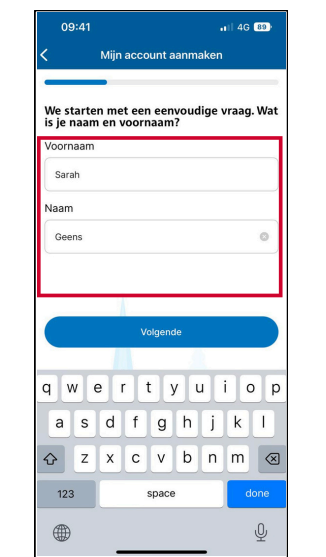

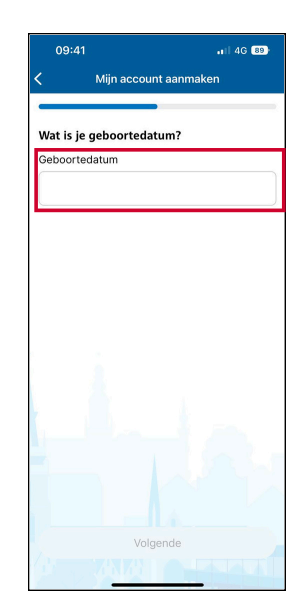

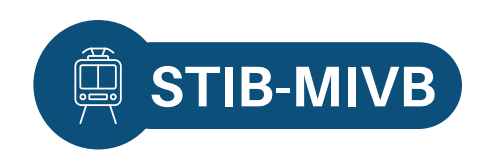

4. Typ je **e-mailadres** in.

#### 5. Typ je **wachtwoord** in.

Mijn account aanmaken

11 4G 89

۲

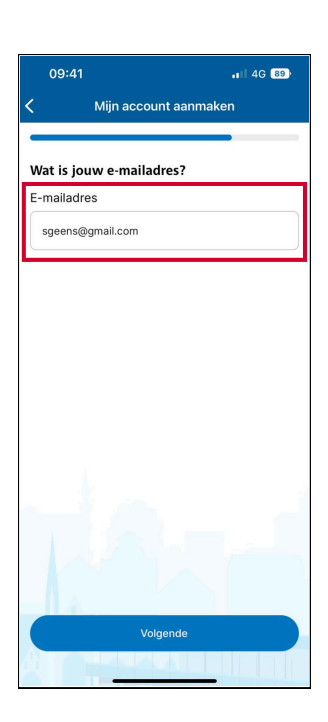

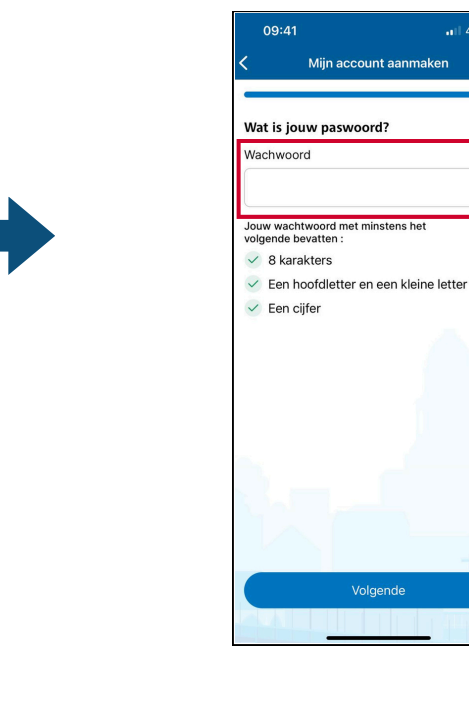

6. Ga naar **"Mijn digitale tickets".** 

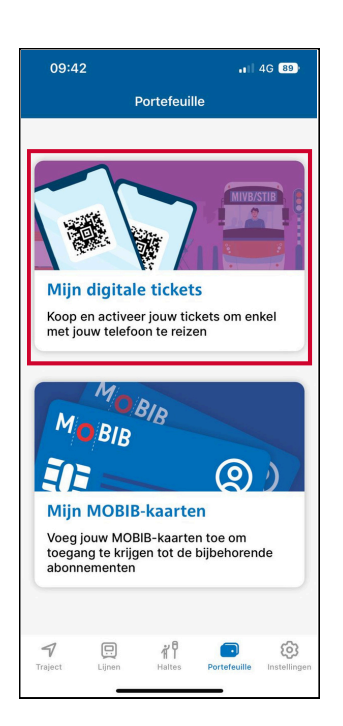

7. Klik op "Buy a ticket".

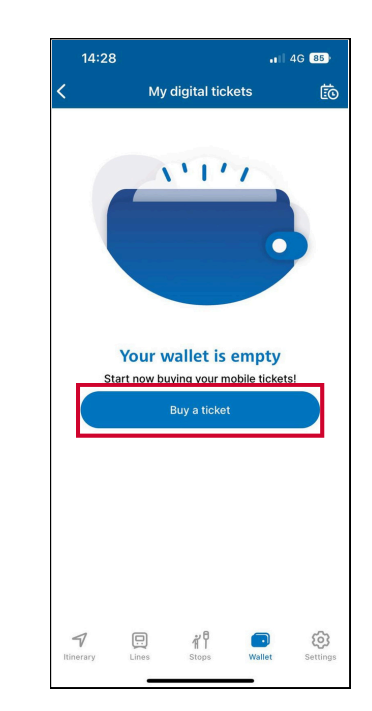

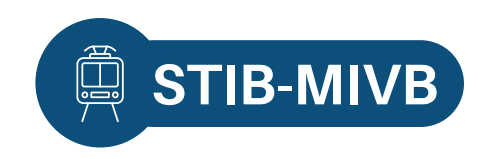

#### 8. **Kies** je ticket, vermeld de **hoeveelheid** en klik op **"Order summary".**

(Bv. 1 ticket voor 1 traject)

9. Aanvaard de algemene **voorwaarden.** 

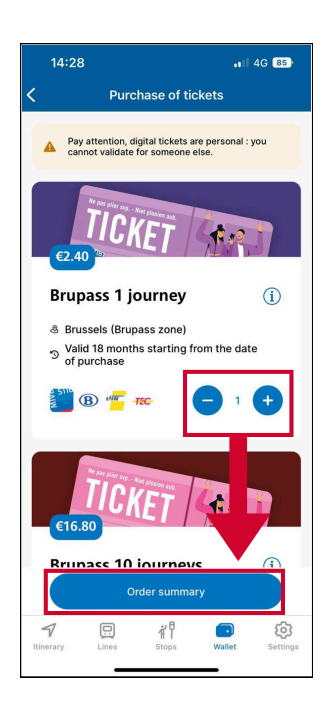

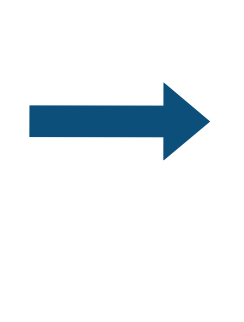

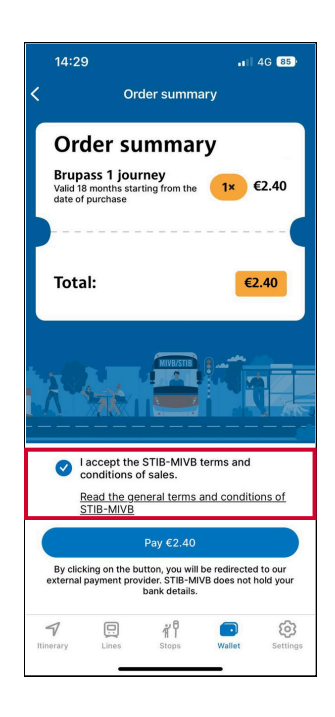

#### 10. Klik op "Pay" en kies een betalingswijze.

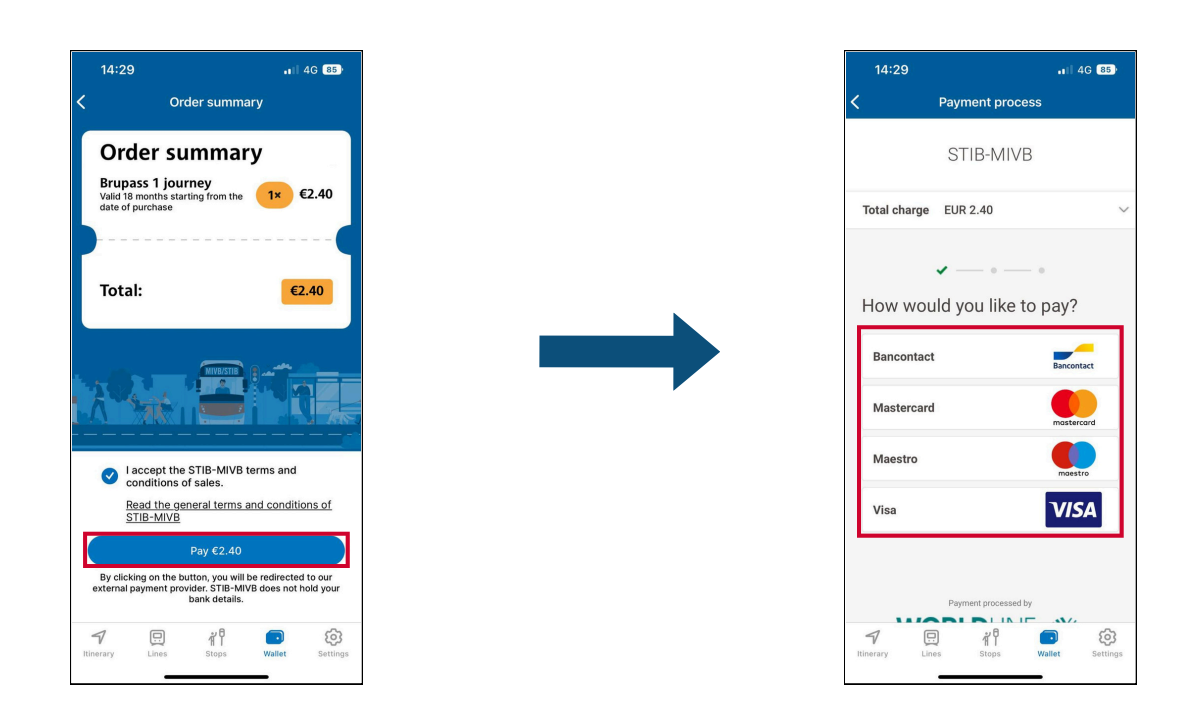

# Module 8.A - STIB-MIVB is beschikbaar op video!

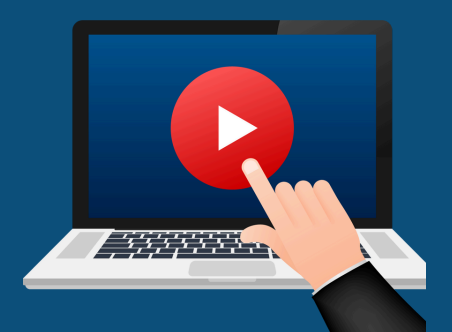

### <u>Klik hier</u> of scan de QR-code hieronder om de video te bekijken:

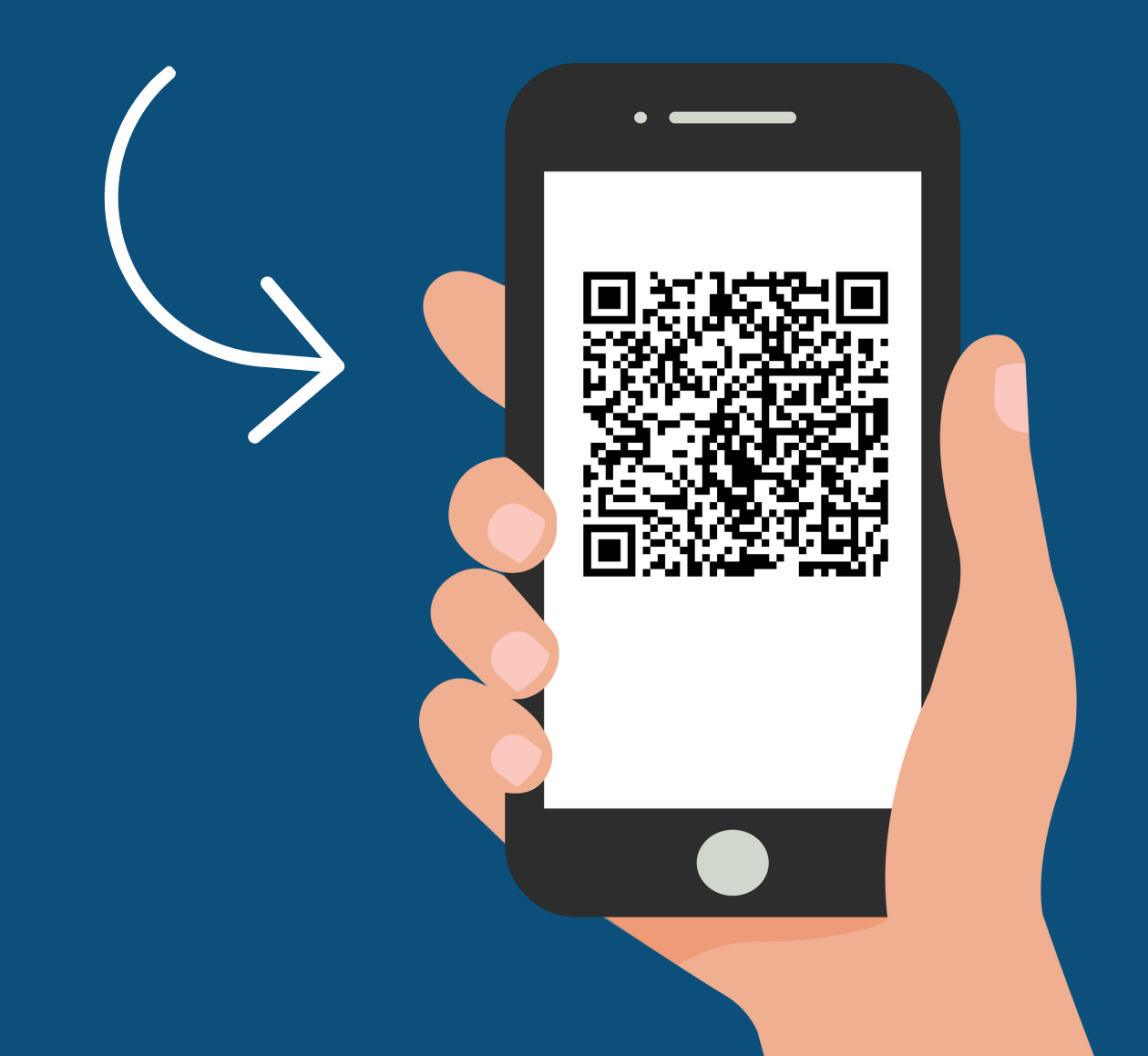

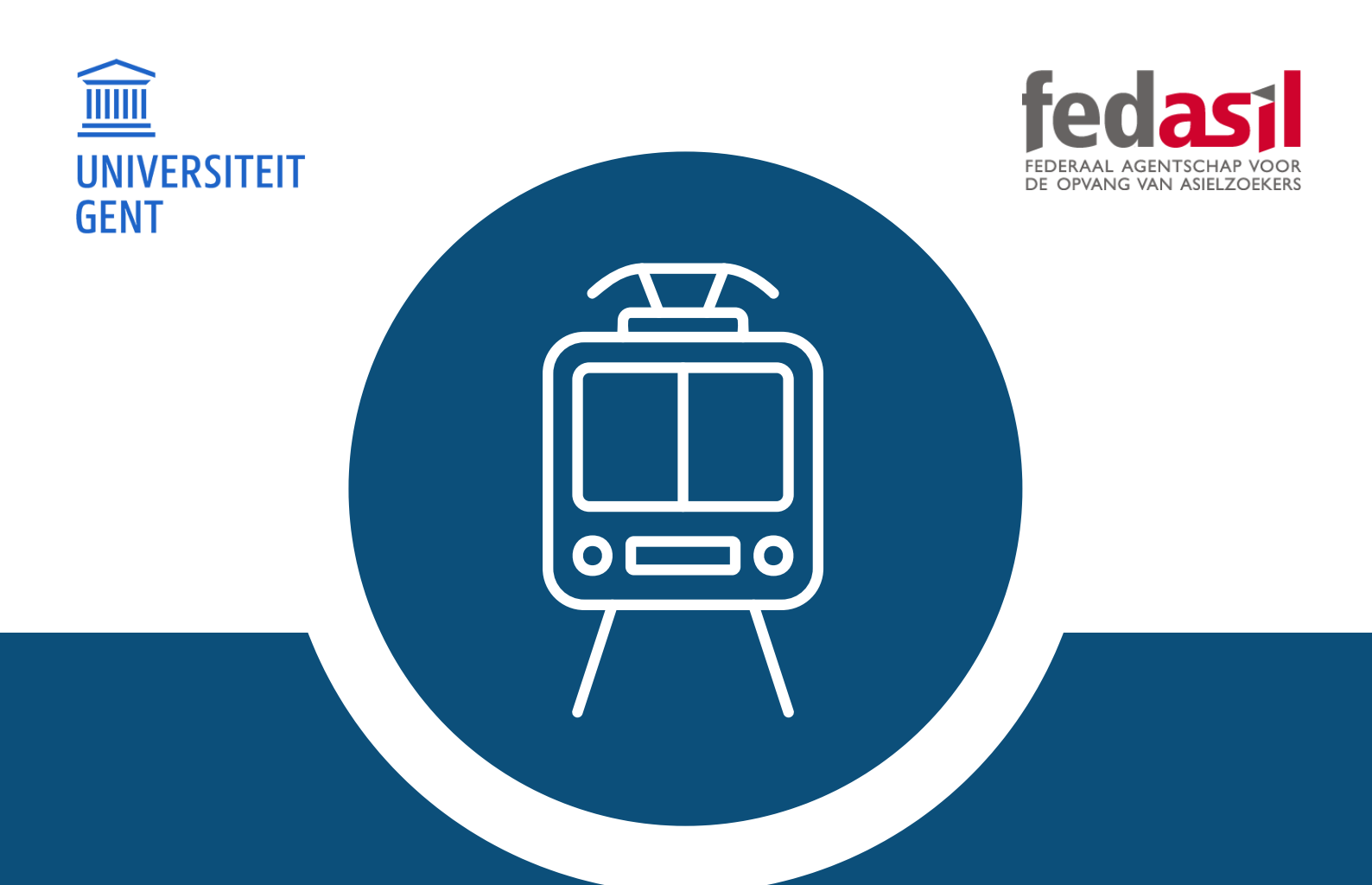

## Je hebt module 8.A afgewerkt - STIB-MIVB

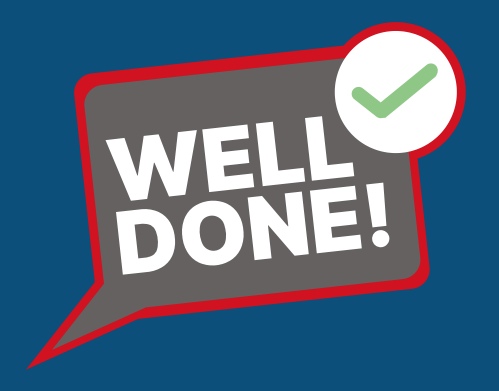